# **ODYS SPACE ONE 10 - KURZANLEITUNG**

## Einleitung

Obwohl dieses Produkt sicher ist, beachten Sie bitte die Hinweise und Warnungen in der Bedienungsanleitung Die Bedienungsanleitung befindet sich im internen Speicher des Geräts

In der Bedienungsanleitung finden Sie detaillierte Anleitungen, Support- und Konformitätsinformationen sowie Hinweise zum Datenschutz

• Zum Öffnen des Ordners mit der Bedienungsanleitung berühren Sie das entsprechende

- Symbol in der Programmliste.
- Weiterführende Hilfestellungen und Anleitungen finden Sie im Internet auf ODYS.de

## Ein- und Ausschalten

Zum Einschalten des Geräts halten Sie Ein/Aus gedrückt, bis der Startbildschirm angezeigt wird. Das Hochfahren des Systems kann einige Minuten dauern, bitte warten Sie das Ende des Vorgangs ab. Zum Ausschalten des Geräts halten Sie Ein/Aus gedrückt, bis die Option "Ausschalten"

angezeigt wird, dann berühren Sie "Ausschalten" und anschließend "OK"

Tipp: Das Gerät begibt sich in Ruhezustand, wenn es für einige Zeit nicht benutzt wird. Mit Ein/Aus schalten Sie es wieder ein.

#### Display ein- und ausschalten

- Drücken Sie [Ein/Aus], um das Display auszuschalten.

- Drücken Sie erneut [Ein/Aus], um das Display wieder einzuschalten.

### Erste Schritte

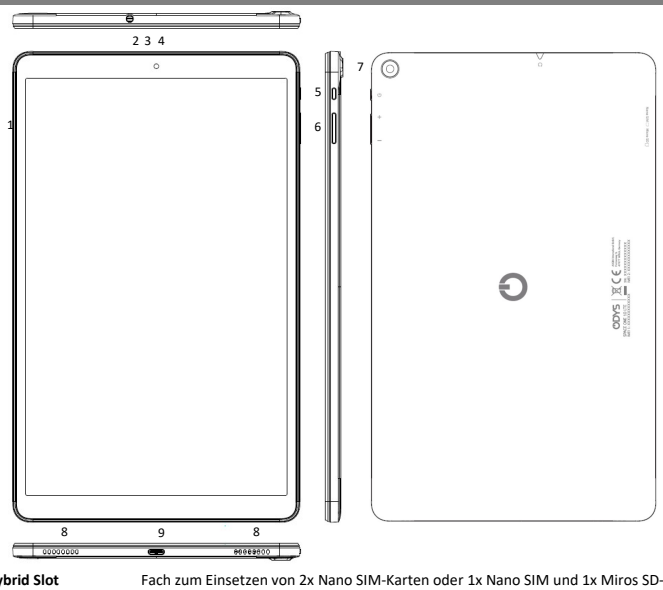

1. Hybrid Slot

|                       | ······································                                                                                         |
|-----------------------|----------------------------------------------------------------------------------------------------|
| 2. Kopfhörerbuchse    | Tonausgang für Kopfhörer.Hinweis: Der eingebaute Lautsprecher wird automatisch<br>beim Anschluss eines Kopfhörers deaktiviert. |
| 3 Mikrofon            |                                                                                                    |
| 3. WIRTOTOTT          |                                                                                                    |
| 4. Frontkamera        | Kamera zur Aufnahme von Bilder oder Videos.                                                                                    |
| 5. Ein/Aus Taste      | Halten Sie die Taste länger gedrückt, um das Gerät ein- oder auszuschalten. Halten                                             |
|                       | Sie die Taste kurz, um das Display ein- oder auszuschalten.                                                                    |
|                       | Halten Sie die Taste lange (ca. 15 Sek.) gedrückt zum neu Starten des Geräts bei                                               |
|                       | Fehlfunktion.                                                                                                    |
| 6. Lautstärke + / -   | Zum Erhöhen / Verringern der Lautstärke                                                                                        |
| 7. Kamera (Rückseite) | Kamera zur Aufnahme von Bilder oder Videos                                                                                     |
| 8. Lautsprecher       |                                                                                                    |
| 9. USB-C Anschluss    | Zur Stromversorgung und zum Laden der internen wider aufladbaren Batterie.                                                     |
|                       | Zum Anschluss von USB Speichermedien und USB Geräten wie Maus oder Tastatur.                                                   |

Hinweis: Ein OTG fähiges Adapterkabel wird benötigt (nicht enthalten). Bitte beachten: Verwenden Sie nur Anschlusskabel mit einer Länae von Maximal 80cm.

Karte für Standard Micro SD und Micro SDHC Speicherkarten bis zu 265GB (FAT32).

#### Akku laden

Das Gerät wird über einen integrierten Akku versorgt. Eine Installation ist nicht erforderlich. Laden Sie das Gerät bei niedriger Akkukapazität. Zum Laden des Akkus schließen Sie das Gerät über das USB Anschlusskabel an einer Steckdose an. Eine volle Ladung dauert ca. 5 Stunden.

- Bitte beachten Sie: Wir empfehlen zum Laden Ihres Tablets ausschließlich das mitgelieferte Ladegerät zu verwenden h Das Gerät ist auch während des Ladevorgangs betriebsbereit. Für eine lange Lebensdauer des Akkus empfehlen wir allerdings, das Gerät während des Ladens NICHT zu benutzen.
- Laden Sie den Akku vor Erstgebrauch.
- Für beste Leistung müssen Lithium-Ionen-Akkus häufig benutzt werden. Bei geringer Nutzung laden Sie den Akku wenigstens einmal monatlich nach.
- Falls der Akku des Geräts komplett entleert ist, bitte das Gerät 5-10 min an einer Stromquelle anschließen. Danach kann dieser sofort wieder in Betrieb genommen werden.
- Im Einzelfall kann auch nach längerem laden das Gerät nicht eingeschaltet werden. Bitte führen Sie in diesem Falle einen Reset durch. Halten Sie die Taste sehr lange (15 Sek.) zum Zurücksetzen des Geräts bei Fehlfunktion.

#### Konformität

Hiermit erklärt Axdia International GmbH, dass sich dieses Gerät in Übereinstimmung mit den grundlegenden Anforderungen und den anderen relevanten Vorschriften der Richtlinie 2014/53/EU, 2014/30/EU, 2014/35/EU befindet. Die vollständige CE Konformitätserklärung zu diesem Produkt finden Sie im Internet auf: https://www.odys.de/web/downloads\_de.html

### Maximale Sendeleistung

| Funktion             | Kanal | Frequenz (MHz) | Ausgangsleistung (dBm) | Ausgangsleistung (mW) |
|----------------------|-------|----------------|------------------------|-----------------------|
| Bluetooth            | 0     | 2402           | 5,1                    | 3,23                  |
| 802.11b Wi-Fi        | 1     | 2412           | 16,1                   | 40,73                 |
| 802.11n (HT40) Wi-Fi | 3     | 2422           | 13,2                   | 20,89                 |
| 802.11b Wi-Fi        | 7     | 2442           | 16,4                   | 43,65                 |
| 802.11n (HT40) Wi-Fi | 11    | 2462           | 13                     | 19,95                 |
| 802.11b Wi-Fi        | 13    | 2472           | 16                     | 39,81                 |
| Bluetooth            | 39    | 2441           | 4,4                    | 2,754                 |
| Bluetooth            | 78    | 2480           | 4,1                    | 2,57                  |
| 802.11ac             | 42    | 5210           | 12,1                   | 16,2                  |
| 802.11ac             | 157   | 5785           | 12,2                   | 16,59                 |
| GSM 900              | 975   | 880.2          | /                      | /                     |
| GSM 900              | 60    | 902            | 32.5                   | 1778.2                |
| GSM 900              | 124   | 914,8          | 32,5                   | 1778                  |
| DCS 1800             | 513   | 1710,4         | 29,6                   | 912                   |
| DCS 1800             | 700   | 1747,8         | 29,8                   | 954,99                |
| DCS 1800             | 884   | 1784,6         | 29,5                   | 891                   |
| WCDMA 900-low        | 2937  | 880,2          | 22                     | 158,48                |
| WCDMA 900-mid        | 3012  | 902            | 22                     | 158,48                |
| WCDMA 900-high       | 3088  | 914,8          | 22                     | 158,48                |
| WCDMA 2100-low       | 10562 | 1920           | 22                     | 158.48                |

Google, Android, Google Play und andere Marken sind eingetragene Marken von Google LLC.

Kartenfach öffnen – SIM- und Speicherkarte einsetzen Bitte beachten Sie: Schalten Sie das Gerät unbedingt

## aus, bevor Sie die Karten einsetzen. Anderenfalls können die Karten nicht erkannt werden.

- Halten Sie das Gerät so, dass die Kamera nach oben zeigt.
- Drehen Sie das Gerät um, sodass der Bildschirm nach unten zeigt und legen Sie es ggf. auf eine weiche Unterlage. Die Kartenfächer befinden sich nun in der rechten Geräteseite.
- ① Verwenden Sie das beigefügte Öffnungswerkzeug und stecken Sie das spitze Ende in die dafür
- vorgesehene Öffnung am Kartenfach. ② Setzten Sie nun die Karten wie abgebildet ein. Vergewissern Sie sich, dass die Karten korrekt ausgerichtet sind. Die Kontakte müssen nach oben in Richtung Rückseite zeigen. Karte und Kartenleser können beschädigt werden, wenn die Karten nicht korrekt eingesetzt werden.
- Schließen Sie das Fach, indem Sie es vorsichtig wieder zurück in den Schacht schieben. Achten Sie hierbei darauf, dass die verwendeten Karten richtig herum und grade liegen bleiben, damit sie sich beim Einsetzen nicht verkanten.
- Zum Entfernen oder tauschen der Karten, gehen sie bitte in gleicher Weise vor.
- Zur Anzeige der Dateien auf der Karte rufen Sie den Explorer auf, indem Sie das Explorer-Symbol berühren und das Verzeichnis "SD-Karte" wählen

#### Bitte beachten Sie:

- Wir empfehlen, nur Micro SD- oder SDHC-Karten bis zu 256 GB Speicherkapazität zu benutzen Nach dem Einsetzen oder Herausnehmen einer Karte kann es einige Sekunden dauern, bis die Inhalte aktualisiert werden
  - Ziehen Sie die Karte oder den USB Speicher nicht ab, während die Inhalte wiedergegeben werden. Damit kann sich das System aufhängen. Einsetzen oder Herausnehmen der Karte nicht während des Betriebs.

# Dateien übertragen

No.

SYDO

- Schließen Sie das Gerät mit dem mitgelieferten USB-Kabel am Computer an.
- Nach dem Anschluss wird die Verbindung als Benachrichtigung am oberen Rand des Geräts angezeigt
- Öffnen Sie die Benachrichtigungsleiste. Tippen Sie auf die Benachrichtigung für weitere Informationen.
- Tippen Sie ein weiteres Mal um die USB-Einstellungen zu öffnen Aktivieren Sie hier nun die Datenübertragung.
- Der Interne Speicher und eine ggf. eingelegte Speicherkarte sind nun Beispielsweise über den Explorer eines Windows PCs verfügbar. Nun können Sie Dateien zu oder von diesem Laufwerk kopieren. Um diese Aktion zu beenden, trennen Sie das Gerät vom Computer ab.
- Tipp: Lesen die die Elektronische Anleitung auf dem Gerät für eine bebilderte Beschreibung.

Bitte beachten Sie: Die vorinstallierten Programme und das Betriebssystem Android nehmen einen beträchtlichen Teil des Speicherplatzes ein – über 5 GB. Es ist normal, dass es einen großen Unterschied zwischen verfügbarem und freiem Speicherplatz gibt.

Startbildschirm

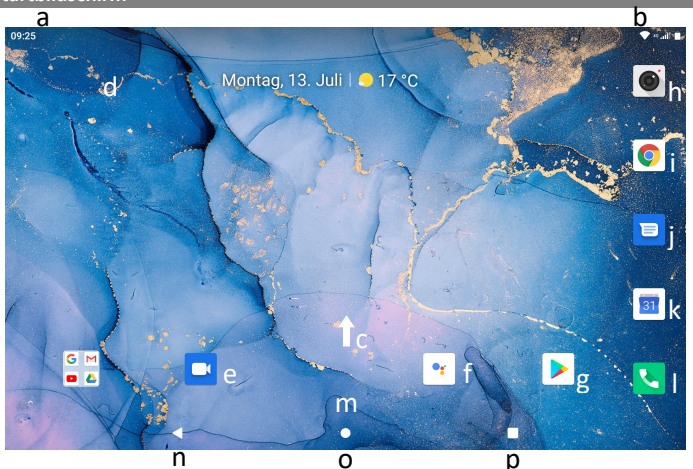

| a. Systemhinweise       | In diesem Bereich werden Systemhinweise angezeigt. Ziehen Sie die Statusleiste     |  |  |
|-------------------------|------------------------------------------------------------------------------------|--|--|
|                         |                                                                                    |  |  |
| b. Systemeinstellungen  | Hier werden Systemdaten wie WLAN und Batteriestatus sowie die aktuelle             |  |  |
|                         | Uhrzeit angezeigt. Ziehen Sie die Statusleiste für weitere Einstellungen an dieser |  |  |
|                         | Stelle nach unten.                                                                 |  |  |
| c. Programme            | Wischen Sie von unten nach oben über den Bildschirm zur Anzeige aller auf dem      |  |  |
|                         | Gerät installierten Anwendungen.                                                   |  |  |
|                         | <ul> <li>Erstellen Sie Verknüpfungen zur einer Anwendung auf dem</li> </ul>        |  |  |
|                         | Startbildschirm, indem Sie das entsprechende Symbol gedrückt halten                |  |  |
|                         | <ul> <li>Löschen Sie die Anwendungen vom Startbildschirm, indem Sie das</li> </ul> |  |  |
|                         | entsprechende Symbol zum Kreuz am oberen Rand ziehen                               |  |  |
| d. Google Apps          | Hier können Sie die verschiedenen Google Apps aufrufen                             |  |  |
| e. Google Duo           | Einfache hochqualitative Videoanrufe für Android und iOS                           |  |  |
| f. Google Assistent     | Zum Aktivieren des Google Assistenten einfach "Hev Google" sagen, oder die         |  |  |
|                         | Home Taste gedrückt halten                                                         |  |  |
| g. Google Play          | Sie können bei Google Play Tausende Apps von Drittanbietern herunterladen          |  |  |
| h. Kamera               | Öffnen der Kamerafunktion                                                          |  |  |
| i. Browser              | Internetseiten mit Google Chrome aufrufen                                          |  |  |
| j. SMS -Kurznachrichten | SMS Nachrichten senden und verwalten                                               |  |  |
| k. Kalender             | Zum Anzeigen des Kalenders                                                         |  |  |
| I. Telefonfunktion      | Telefonieren, Anrufe und Kontakte verwalten                                        |  |  |
| m. Google Onlinesuche   | Über Google Online nach allem suchen, was Sie wissen möchten                       |  |  |
|                         | G Sug"Hey Google".                                                                 |  |  |
| n. Zurück Taste         | Rückkehr zur vorherigen Seite oder zum Schließen der Tastatur wenn angezeigt       |  |  |
| o. Home Taste           | Drücken um zum Startbildschirm zurück zu kehren                                    |  |  |
| p. Laufende Anwendung   | Anzeige aller aktuell im Hintergrund laufenden Hauptanwendungen                    |  |  |
| Marij                   | Zur Anzeige des Optionsmenüs.                                                      |  |  |
|                         | Hinweis: Innerhalb einer Anwendung werden die Optionen für diese Anwendung         |  |  |
|                         | angezeigt. Auf dem Startbildschirm existiert diese Schaltfläche nicht.             |  |  |
| ivieriu – Taste         | Achtung! Einige Anwendungen zeigen diese Option in der oberen rechten Ecke an.     |  |  |
|                         | einige unten rechts.                                                               |  |  |
| L                       |                                                                                    |  |  |

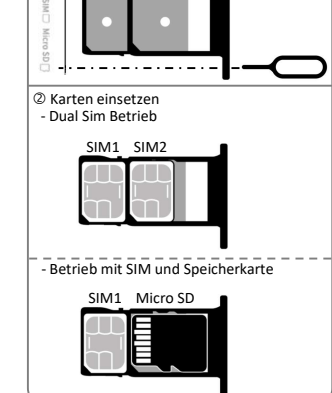

① Fach öffnen